## คู่มือการติดตั้งโปรแกรม

การพัฒนาระบบบริหารจัดการสถาบันกวดวิชา CMU TUTOR หน้าโปรแกรม
FileZilla เป็นหน้าสำหรับผู้ดูแลระบบร้านใช้ เพื่อที่จะใส่ข้อมูล Host Password และ Port

| E ftp://saijaiso@27.254.44.178:2121 -         | FileZilla               |                      | I DEIXING DELL VERING I | ti ibahi 2 Malbahi    | 67+10++516+53 KF 1  | INTER JULIA | an analar an a standar and a standar | - 0         | ×       |
|-----------------------------------------------|-------------------------|----------------------|-------------------------|-----------------------|---------------------|-------------|--------------------------------------|-------------|---------|
| File Edit View Tansfer Server                 | Bookmarks Help N        | ew version available |                         |                       |                     |             |                                      |             |         |
|                                               | 8 t. N =                | Q 2 4                |                         |                       |                     |             |                                      |             |         |
|                                               |                         |                      |                         |                       | 1                   |             |                                      |             |         |
| Host: 17.254.44. 78 Username                  |                         | Password:            | Port: 2121              | 4 Quick onnect        |                     |             |                                      |             |         |
| Status: US connection stablished.             |                         |                      |                         |                       |                     |             |                                      |             |         |
| Status: Retrieving directory listing          |                         |                      |                         |                       |                     |             |                                      |             |         |
| Status: Directory listing of "/" success      | iul<br>(nublic binel!   |                      |                         |                       |                     |             |                                      |             |         |
| Status: Directory listing of "/domains/       | saijaisoft.com/public_h | ntml" successful     |                         |                       |                     |             |                                      |             |         |
| Local site: D:\SAIJAI_HUGSA\                  |                         |                      | ~                       | Remote site: /domain  | ns/saijaisoft.com/p | ublic_html  |                                      |             |         |
| . OneDrive                                    |                         |                      | ^                       | e                     |                     |             |                                      |             |         |
| outing                                        |                         |                      |                         | <mark>?</mark> .php   |                     |             |                                      |             |         |
| postman                                       |                         |                      |                         | - ? trash             |                     |             |                                      |             |         |
| POWER BI                                      |                         |                      |                         | - 7 domains           | t.com               |             |                                      |             |         |
| realTime-sample                               |                         |                      |                         | i sujuse.<br>i publ   | lic_html            |             |                                      |             |         |
| review-point                                  |                         |                      |                         | imap                  |                     |             |                                      |             |         |
| SAUAI                                         |                         |                      |                         | Maildir               |                     |             |                                      |             |         |
|                                               |                         |                      |                         | 2 tmp                 | 1                   |             |                                      |             |         |
|                                               |                         |                      | ~                       | . unp                 |                     |             |                                      |             |         |
| Filename                                      | Filesize                | Filetype             | Last modified           | Filename              | Filesize            | Filetype    | Last modified                        | Permissions | Owner,  |
|                                               |                         |                      |                         | - forfun              |                     | File folder | 17/3/2564 10:53:42                   | flcdmpe (0  | ftp ftp |
| git                                           |                         | File folder          | 27/1/2564 14:03:08      | 📙 uat                 |                     | File folder | 14/3/2564 13:53:13                   | flcdmpe (0  | ftp ftp |
| main                                          |                         | File folder          | 24/12/2563 11:09:21     | betatest              |                     | File folder | 11/2/2564 14:18:04                   | flcdmpe (0  | ftp ftp |
| system 5                                      | 74                      | File folder          | 17/12/2563 20:19:02     | clinic                |                     | File folder | 5/2/2564 16:26:15                    | flcdmpe (0  | ftp ftp |
| Index.pp                                      | /4                      | PHPTIle              | 17/12/2003 20:45:28     | standard              | 6                   | File folder | 23/12/2563 19:10:54                  | ficampe (0  | ftp ftp |
|                                               |                         |                      |                         | advance               |                     | File folder | 23/12/2563 19:06:58                  | flcdmpe (0  | fto fto |
|                                               |                         |                      |                         | demo1                 |                     | File folder | 23/12/2563 14:44:44                  | flcdmpe (0  | ftp ftp |
|                                               |                         |                      |                         | page                  |                     | File folder | 1/12/2563 19:32:28                   | flcdmpe (0  | ftp ftp |
|                                               |                         |                      |                         | .well-known           |                     | File folder | 15/11/2563 22:47:08                  | flcdmpe (0  | ftp ftp |
|                                               |                         |                      |                         | system                |                     | File folder | 15/11/2563 12:06:24                  | flcdmpe (0  | ftp ftp |
|                                               |                         |                      |                         | main                  |                     | File folder | 10/11/2563 21:05:26                  | flcdmpe (0  | ftp ftp |
| 1 Classed D discontration Table Sec. 74 last  |                         |                      |                         | <                     |                     |             |                                      |             | >       |
| i file and 5 directories. lotal size: 74 byte | 5                       |                      |                         | Selected 1 directory. |                     |             |                                      |             |         |
| Server/Local file Direct                      | tion Remote file        |                      | Size Priority State     | 15                    |                     |             |                                      |             |         |
|                                               |                         |                      |                         |                       |                     |             |                                      |             |         |
|                                               |                         |                      |                         |                       |                     |             |                                      |             |         |
|                                               |                         |                      |                         |                       |                     |             |                                      |             |         |
| Queued files Failed transfers Su              | ccessful transfers      |                      |                         |                       |                     |             |                                      |             |         |
|                                               |                         |                      |                         |                       |                     |             | A & @                                |             |         |

**ภาพที่ ก.1** หน้าโปรแกรม FileZilla ใส่ข้อมูลชื่อและรหัส

หมายเลข 1 ช่อง host เป็นช่องให้ใส่ host ลงไปเพื่อเข้าสู้ระบบ หมายเลข 2 ช่อง Username เป็นช่องให้ใส่ ชื่อ ตามที่เราตั้งไว้ หมายเลข 3 ช่อง Password เป็นช่องให้ใส่รหัสผ่าน หมายเลข 4 ช่อง Port เป็นช่องให้ใส่ หมายเลข Port ของ host หมายเลข 5 เป็นส่วน Local Site ใช้สำหรับเลือกโฟลเดอร์ หรือไฟล์ที่จะอัพลง

Host

หมายเลข 6 เป็นส่วน Remote Site ใช้สำหรับจัดการโฟลเดอร์หรือไฟล์ที่อัพลง

Host ไปแล้ว

 หน้าอัพโหลดข้อมูลเว็บลง Host สำหรับผู้ดูแลระบบร้านใช้ เพื่อเป็นขั้นตอนการนำ ไฟล์ที่พัฒนาสำเร็จแล้ว อัพโหลดลง Host ที่ได้ทำการสมัครไว้แล้ว

| 🔁 ftp://saijaiso@27.254.44.178:2121 - FileZilla                                                                                                    |                                                                                                    |                                                                                                    |                                                                                                    |                                                                                                    | - 0                                                                                                    | ×                                                                                                    |  |
|----------------------------------------------------------------------------------------------------|----------------------------------------------------------------------------------------------------|----------------------------------------------------------------------------------------------------|----------------------------------------------------------------------------------------------------|----------------------------------------------------------------------------------------------------|----------------------------------------------------------------------------------------------------|----------------------------------------------------------------------------------------------------|--|
| File Edit View Transfer Server Bookmarks Help New version availab                                                                                                    | le!                                                                                                    |                                                                                                    |                                                                                                    |                                                                                                    |                                                                                                    |                                                                                                    |  |
| 표 - 📄 🗂 🗰 😋 🐘 🗊 🗮 🍳 🦘                                                                                                    |                                                                                                    |                                                                                                    |                                                                                                    |                                                                                                    |                                                                                                    |                                                                                                    |  |
| Host: 27.254.44.178 Username: saijaiso Password: ••••                                                                                                    | Port: 2121 Quick                                                                                                    | onnect                                                                                                    |                                                                                                    |                                                                                                    |                                                                                                    |                                                                                                    |  |
| Status: TS connection established.<br>Status: Logged in<br>Status: Retrieving directory listing<br>Status: Directory listing df "fourbic, html"<br>Status: Directory listing df "/domains/sajjaisoft.com/public, html" successful<br>Status: Directory listing df /domains/sajjaisoft.com/public, html" successful<br>Status: Directory listing df /domains/sajjaisoft.com/public, html" successful                                                                                                    |                                                                                                    |                                                                                                    | مرياية القسرا                                                                                                    |                                                                                                    |                                                                                                    | ~                                                                                                    |  |
| Local site: D:\SAUAI_HOGSA\                                                                                                    | Kemote s                                                                                                    | e: /domains/saijaisoft.com/                                                                                | public_ntml                                                                                                    |                                                                                                    |                                                                                                    | ~                                                                                                    |  |
| Concine<br>conting<br>pottman<br>Project<br>Concine<br>Project<br>SAUAI<br>SAUAI<br>SAUA |                                                                                                    | .php<br>.trash<br>domains<br>?] saijaisoft.com<br>ang public_html<br>imap<br>Maildir<br>public_html<br>tmp |                                                                                                    |                                                                                                    |                                                                                                    |                                                                                                    |  |
| Filename Filesize Filetype                                                                                                    | Last modified Filename                                                                                                    | Filesiz                                                                                                    | e Filetype                                                                                                    | Last modified                                                                                                    | Permissions                                                                                                    | Owner, ^                                                                                                    |  |
| gt File folder<br>File folder<br>Fi                                                                                                    | 27/1/2564 14:03:08<br>24/12/2553 11:9921<br>17/12/2563 20:43:28<br>17/12/2563 20:43:28<br>4 diamond<br>4 down<br>4 down<br>4 | t<br>cdiate<br>d<br>e<br>nown<br>directory.                                                                | File folder<br>File folder<br>File folder<br>File folder<br>File folder<br>File folder<br>File folder<br>File folder<br>File folder<br>File folder<br>File folder | 17/3/254/105342<br>(4)/254/105342<br>5/2/254/14/18/4<br>5/2/254/14/18/4<br>23/12/254/19/054<br>23/12/2563/19/0.58<br>23/12/2563/19/0.58<br>23/12/2563/14/444<br>1/1/22563/14/444<br>15/11/2563/14/642<br>15/11/2563/14/642 | ficdmpe (0<br>ficdmpe (0<br>ficdmpe (0<br>ficdmpe (0<br>ficdmpe (0<br>ficdmpe (0<br>ficdmpe (0<br>ficdmpe (0<br>ficdmpe (0<br>ficdmpe (0<br>ficdmpe (0 | ftp ftp<br>ftp ftp<br>ftp ftp<br>ftp ftp<br>ftp ftp<br>ftp ftp<br>ftp ftp<br>ftp ftp<br>ftp ftp<br>ftp ftp<br>ftp ftp<br>ftp ftp<br>ftp ftp<br>ftp ftp<br>ftp ftp<br>ftp ftp<br>ftp ftp |  |
| Queued files Failed transfers Successful transfers                                                                                                    |                                                                                                    |                                                                                                    |                                                                                                    |                                                                                                    |                                                                                                    |                                                                                                    |  |
|                                                                                                    |                                                                                                    |                                                                                                    |                                                                                                    | 🔒 🐼 🕐 Queu                                                                                                    | e: empty                                                                                                    |                                                                                                    |  |

**ภาพที่ ก.2** หน้าอัพโหลดข้อมูลเว็บลง Host

หมายเลข 1 ทำการเข้าสู่ระบบตามขั้นตอนที่ 1 หมายเลข 2 ทำการเลือกโฟลเดอร์หรือไฟล์ที่ส่วน Local Site หมายเลข 3 ทำการคลิกที่โฟลเดอร์หรือไฟล์ที่เลือก แล้วคลิกขวาเลือก Upload

| 7 ftp://saijaiso@27.254.44.178:2121                                               | I - FileZilla              |                   |                     |                        |                   |             |                     |             | ı ×     |
|-----------------------------------------------------------------------------------|----------------------------|-------------------|---------------------|------------------------|-------------------|-------------|---------------------|-------------|---------|
| File Edit View Transfer Server                                                    | Bookmarks Help Ne          | ew version availa | ble!                |                        |                   |             |                     |             |         |
| Host: 27.254.44.178 Usernar                                                       | ne: saijaiso               | Password:         | Port: 2121          | Quickconnect 💌         |                   |             |                     |             |         |
| Status: TLS connection established.                                               |                            |                   |                     |                        |                   |             |                     |             | ^       |
| Status: Logged in<br>Status: Retrieving directory listing                         |                            |                   |                     |                        |                   |             |                     |             |         |
| Status: Directory listing of "/" succe<br>Status: Betrieving directory listing of | ssful<br>f "/nublic_btml"  |                   |                     |                        |                   |             |                     |             |         |
| Status: Directory listing of "/domain                                             | ns/saijaisoft.com/public_h | tml" successful   |                     |                        |                   |             |                     |             | ~       |
| Local site: D:\SAIJAI_HUGSA\                                                      |                            |                   | ~                   | Remote site: /domains/ | saijaisoft.com/pu | ublic_html  |                     |             | ~       |
| • OneDrive                                                                        |                            |                   | ^                   |                        | 2                 | -           |                     |             |         |
| outing                                                                            |                            |                   |                     | .php                   |                   |             |                     |             |         |
| postman                                                                           |                            |                   |                     | .trash                 |                   |             |                     |             |         |
| Project                                                                           |                            |                   |                     | aijaisoft c            | om                |             |                     |             |         |
| realTime-sample                                                                   |                            |                   |                     | . public_              | html              |             |                     |             |         |
| review-point                                                                      |                            |                   |                     | - ? imap               |                   |             |                     |             |         |
| SAUAI                                                                             |                            |                   |                     | - ? Maildir            |                   |             |                     |             |         |
| SAUAI TELEMEDICI                                                                  | INE                        |                   |                     | 2 tmp                  |                   |             |                     |             |         |
| SAUAL_DU                                                                          |                            |                   | ~                   | and and                |                   |             |                     |             |         |
| Filename                                                                          | Filerize                   | Filetype          | last modified       | Filename               | Filerize          | Filetyne    | Last modified       | Permissions | Owner A |
|                                                                                   | r ilesize                  | ritetype          | Last mounted        | forfun                 | Filesize          | File folder | 17/2/2564 10:52:42  | fledman (0  | fte fte |
|                                                                                   |                            | File folder       | 27/1/2564 14:03:08  | uat                    |                   | File folder | 14/3/2564 13:53:13  | flcdmpe (0  | ftn ftn |
| main                                                                              |                            | File folder       | 24/12/2563 11:09:21 | betatest               |                   | File folder | 11/2/2564 14:18:04  | flcdmpe (0  | ftp ftp |
| system                                                                            |                            | File folder       | 17/12/2563 20:19:02 | - clinic               |                   | File folder | 5/2/2564 16:26:15   | flcdmpe (0  | ftp ftp |
| index.php                                                                         | 74                         | PHPfile           | 17/12/2563 20:43:28 |                        |                   | File folder | 23/12/2563 19:10:54 | flcdmpe (0  | ftp ftp |
|                                                                                   |                            |                   |                     | standard               |                   | File folder | 23/12/2563 19:10:36 | flcdmpe (0  | ftp ftp |
|                                                                                   |                            |                   |                     | advance                | $\sim$            | File folder | 23/12/2563 19:06:58 | flcdmpe (0  | ftp ftp |
|                                                                                   |                            |                   |                     | demo1                  |                   | File folder | 23/12/2563 14:44:44 | flodmpe (0  | ftp ftp |
|                                                                                   |                            |                   |                     | page<br>well-known     |                   | File folder | 1/ 12/2005 19:52:20 | flodmpe (0  | ftp ftp |
|                                                                                   |                            |                   |                     | system                 | 1                 | File folder | 15/11/2563 12:06:24 | flcdmpe (0  | ftn ftn |
|                                                                                   |                            |                   |                     | main                   |                   | File folder | 10/11/2563 21:05:26 | flcdmpe (0  | ftp ftp |
|                                                                                   |                            |                   |                     |                        |                   |             |                     |             | >       |
| Selected 1 directory.                                                             |                            |                   |                     | Selected 1 directory.  |                   |             |                     |             |         |
| Server/Local file Di                                                              | rection Remote file        |                   | Size Priority Statu | IS                     |                   |             |                     |             |         |
|                                                                                   |                            |                   |                     |                        |                   |             |                     |             |         |
|                                                                                   |                            |                   |                     |                        |                   |             |                     |             |         |
|                                                                                   |                            |                   |                     |                        |                   |             |                     |             |         |
| Queued files Failed transferr                                                     | Successful transfers       |                   |                     |                        |                   |             |                     |             |         |
| Queueu mes Faneu transfers                                                        | succession transfers       |                   |                     |                        |                   |             | 0.4.0               |             |         |
|                                                                                   |                            |                   |                     |                        |                   |             | 📊 🖓 🕐 Que           | ue: empty   |         |

## 3. หน้าการอัพโหลดข้อมูลเว็บลง Host เรียบร้อย

**ภาพที่ ก.3** หน<sup>้</sup>าการอัพโหลดข้อมูลลงเว็บ

หมายเลข 1 เป็นส่วนแสดงข้อมูลที่อัพโหลดลง Host เรียบร<sup>้</sup>อยแล*้*ว